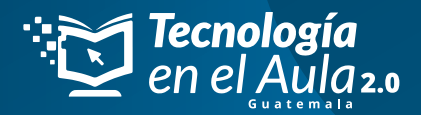

# ¿CÓMO ACTIVAR TU PIN?

*A continuación te explicaremos cómo activar tu PIN en TOMI.DIGITAL* 

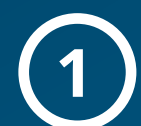

**Abrimos el navegador de nuestra preferencia.** Preferiblemente Google Chrome.

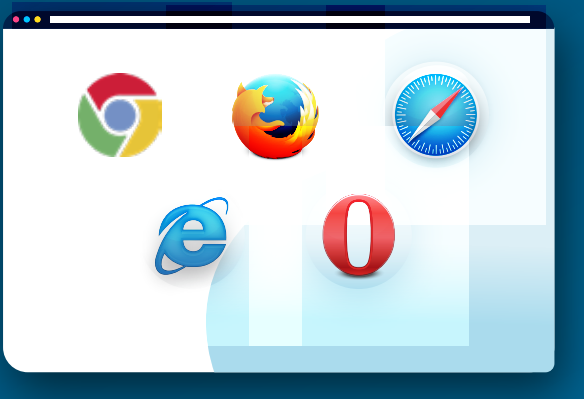

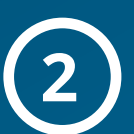

En el buscador del navegador digitamos https://tomi.digital/es

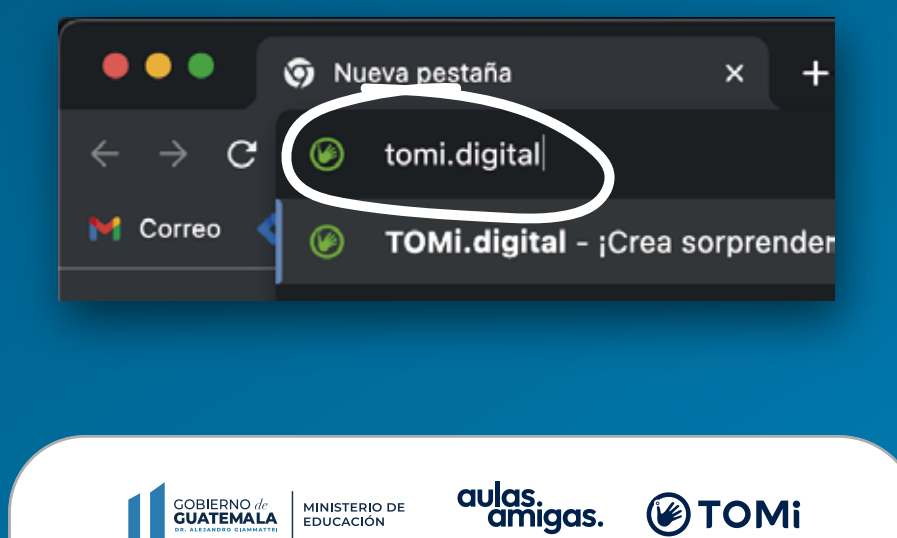

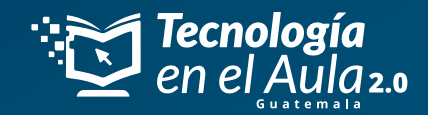

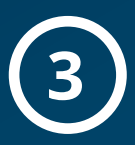

## Una vez en la plataforma ingresamos o nos registramos.

Ingresamos con nuestras credenciales (correo electrónico y contraseña). Si no hemos hecho un registro previo, nos registramos.

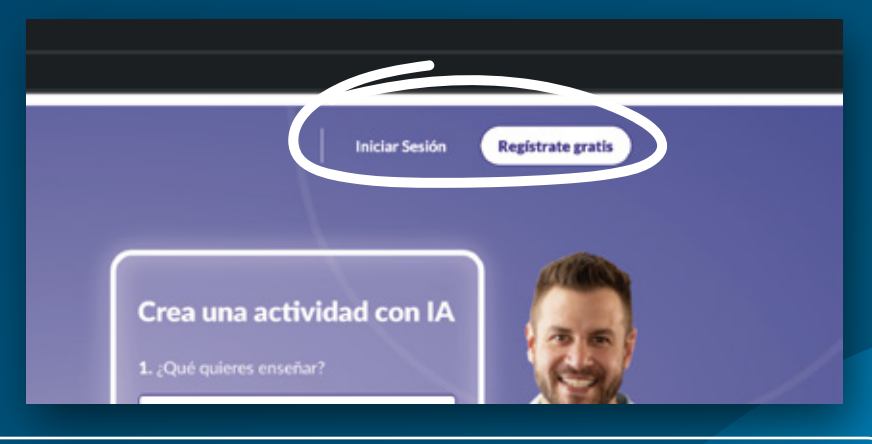

**Nota:** si ya tenemos un registro y no recordamos la contraseña, vamos a "Inicio de sesión" y hacemos clic en "¿Olvidaste tu contraseña?". Nos llegará un correo electrónico para recuperar la contraseña.

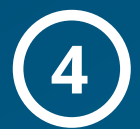

#### Registro

Elegir el rol de "maestro".

Elije tu tipo de rol

Al momento de ingresar la fecha de nacimiento, sugerimos **NO hacer clic en "ACCCEDER CON GOOGLE"**, sino llenar los datos solicitados abajo manualmente.

| Maestro                          | Crea tu cuenta                               |
|----------------------------------|----------------------------------------------|
| Estudiante                       | Fecha de nacimiento<br>Febrero V 8 V 1996 V  |
| DO Padre                         | G Acceder con Google<br>O completa tus datos |
| ienes una cuenta? Iniciar Sesión | Acellidos                                    |

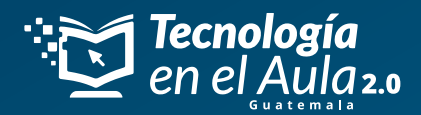

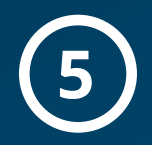

### Una vez en el inicio de la plataforma, vamos a nuestro perfil.

- En la parte superior derecha está el ícono del avatar o foto de perfil. Si no nos aparece este menú, refrescamos la página.
- Hacemos clic se desplegará un menú en donde aparecerá la opción "Perfil".

| 👱 Pásate a PRO 🌐 ESP          | <ul><li>✓ Ⅲ ④</li></ul>                                                                                                    |
|-------------------------------|----------------------------------------------------------------------------------------------------|
| espacio Ciencias sociales Dis | Santiago Molina<br>Carrie Company Company<br>Maestro Cuscripción Gratis<br>Perfil<br>Chat de soporte<br>Sugerir característica<br>Planes<br>Cerrar sesión |

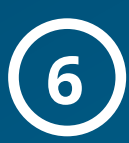

#### Ingreso del PIN.

- En nuestro perfil identificamos el campo **"PIN de suscripción"** ubicado en la parte central derecha de nuestras pantallas.
- Al intentar ingresar nuestro PIN en el campo correspondiente nos aparecerá una ventana emergente con el botón **"Enviar correo de confirmación".** Hacemos clic en ese botón.
- Se nos informará inmediatamente que se ha enviado un correo de confirmación. Vamos nuestro correo electrónico, y en el correo que llega de TOMI, damos clic en "Confirmar ahora" o "Confirm now". Esto nos llevará de nuevo a la plataforma de Tomi y repetimos el punto 4 de esta guía.
- Ahora podremos ingresar el PIN proporcionado por el proyecto.
  Si nos pide confirmación de correo nuevamente, refrescamos la página.

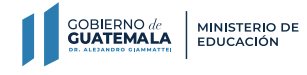

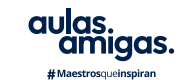

🖉 TOMi

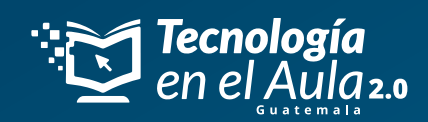

| PIN de :                                                        | suscripción                                                   | quí el pin                            |                       |
|-----------------------------------------------------------------|---------------------------------------------------------------|---------------------------------------|-----------------------|
|                                                                 | No soy un robot                                               | reCAPTCHA<br>Privacidad - Condiciones |                       |
|                                                                 | Acep                                                          | tar                                   |                       |
| <b>Tu pin se activ</b><br>Disfruta tu suscripci<br><b>Explo</b> | Ó correctamente      Ión hasta el nov 9, 2023      rar clases | ;Listo! Ya<br>nuestro P               | tenemos<br>IN activo. |